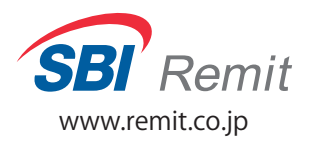

FamilyMart マルチコピー機

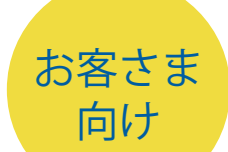

国際送金サ

## マルチコピー機サービス時間 € 7:00 ► 21:00 Service Hours

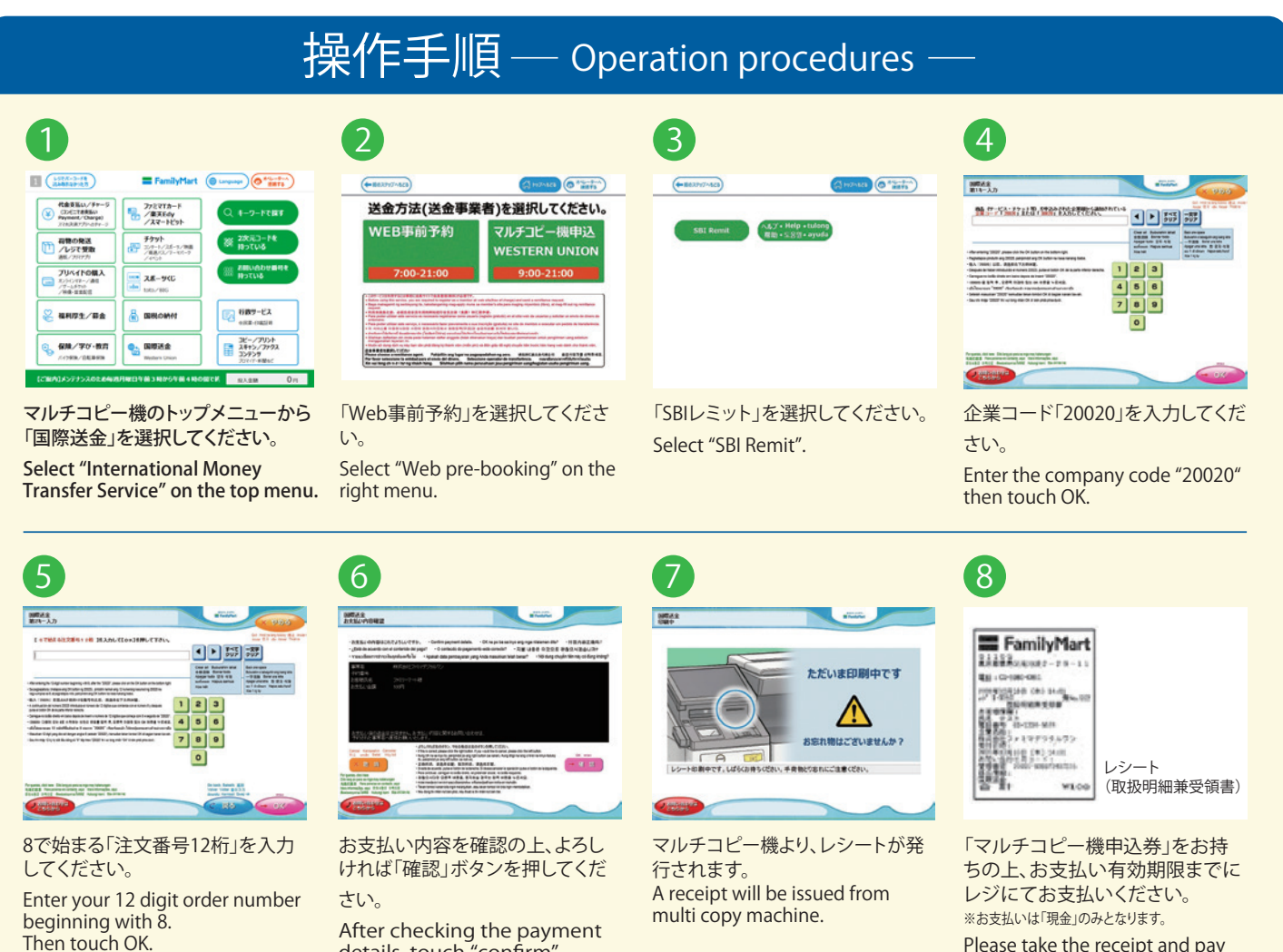

Please take the receipt and pay at the counter (cash only).

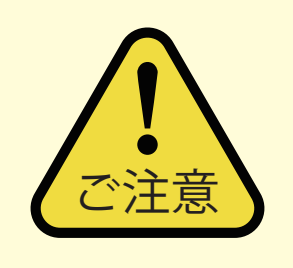

こちらのサービスを利用するには事前に弊社ホームページより、会員登録(無料)と送金依頼の手続きが必要です。 送金依頼をして3日以内にマルチコピー機に入力してください。

コンビニ注文番号(企業コード(5桁(20020))+注文番号(12桁)の合計17桁の番号)が必要となります。 ※3日以内に手続きをされない場合、送金依頼は無効となります。

Before using this service, you are required to register as a member at SBI Remit's web site (free of charge) and send a remittance request.

A 17 digit (5+12) convenience store order number issued for each remittance request by SBI Remit is required. \*Remittance request will become invalid after 3 days.

## SBIレミットカスタマーセンター SBI Remit Customer Center 03-5652-6759

日本語·中国語

受付時間:(平日)9:00-18:00 In Tagalog,English Weekdays:8:00-22:00, Weekends and national holidays:12:00-18:00 (JST) ※年末年始・当社指定休日を除く。 \*excluding New Year and vacation dates stipulated by SBI Remit.

details, touch "confirm".

## マルチコピー機力スタマセンター Multi Copy Machine Customer Center **\$0120-937-172**

受付時間:7:00-21:30(年中無休) Office Hours : 7 : 00 - 21 : 30 (Open 365 days)